### **INTRODUCCION:**

Para facilitar la gestión administrativa del colegio se ha implementado la firma electrónica en su proceso de matrículas.

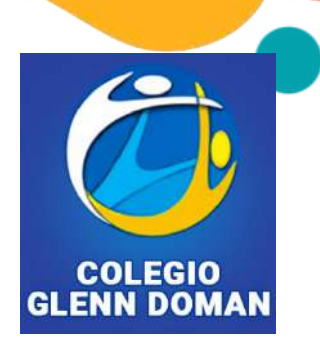

La firma electrónica en matrículas simplifica los trámites permitiendo a los padres realizarlos de manera simple, rápidos y seguros. Es una solución estratégica completamente legal que permite la integración electrónica con seguridad y veracidad en sus procesos y gestión educativa.

La firma electrónica garantiza la protección de sus datos. Permite el envío rápido y recepción de documentos institucionales.

# **INSTRUCTIVO PASO A PASO FIRMA ELECTRONICA**

| No. Paso | Nombre de paso                                                              | Ejecutado |
|----------|-----------------------------------------------------------------------------|-----------|
| 1        | Cargail e migridiante de paga reativitat (*)                                | 0         |
| 2        | Información general del Estudiante (*)                                      | 0         |
| 3        | Información Médica Estudiante (*)                                           | 0         |
| 4        | Información acadómica (*)                                                   | 0         |
| 5        | Cargos documentas electricación de poders en un asía archive PUF 😝          | 0         |
| 6        | Cargos scoss Cantiluado EPS (*)                                             | 0         |
| 7        | Cargue documentos de vanadame PDF - Tayda adottidad - Hagato Cold 😝 -       | 0         |
| 8        |                                                                             | 0         |
| 9        | Certific advertisable a vigoritie advertisa (*)                             | 0         |
| 10       | Centrita ante internet de popular a Declaración revia a son independentes 😝 | 0         |
| 11       | Copia de retro del estudiante del SIMAT - Aluminos nuevos***                | 0         |
| 12       | Caroue Paz v Salvo Institución Educativa de Procedencia - Alumnos nuevos*** | 0         |
| 13       | Definicion de Firmantes. (*)                                                | 0         |
| 14       | Contrato de Prestacion de Servicios (*)                                     | 0         |
| 15       | Aceptación de Firma (*)                                                     | 0         |

Completados cada uno de los pasos que indica la plataforma y si el proceso de cargue de documentos fue exitoso se mostrara un check list verde. Quedaría pendiente el último campo para la firma electrónica, da clic en "Aceptación de Firma".

| 1000 | MENSAJE INFORMATIVO: Tenga en cuenta que las personas que defina a continuación deberán realizar el proceso de firma ele<br>(*) Campos obligatorios en el formulario. |
|------|----------------------------------------------------------------------------------------------------|
| n    | formación Acudiente 1                                                                                                    |
|      | Tipo de documento de identidad (*)                                                                                                    |
|      | Cedula de Ciudadania 👻                                                                                                    |
|      | Número de documento de identidad (*)                                                                                                    |
|      | 19384440                                                                                                    |
|      | Primer nombre (*)                                                                                                    |
|      | Alons                                                                                                    |
|      | Segundo nombre                                                                                                    |
|      |                                                                                                    |
|      | Primer apellido (*)                                                                                                    |
|      | pue                                                                                                    |
|      | Segundo Apelido (*)                                                                                                    |
|      | le                                                                                                    |

Al dar clic en Aceptación de firma, se desplegara un formulario que permite definir las personas que realizaran la firma electrónica: Acudiente 1 (obligatorio), Acudiente 2 (opcional) y Representante Tributario (obligatorio). Complete los campos cuidadosamente. Da clic en aceptar. Información Representante Tributario

| Cedula de Ciudadania                 | i i i i i i i i i i i i i i i i i i i |
|--------------------------------------|---------------------------------------|
| Número de documento de identidad (*) |                                       |
| 19384440                             |                                       |
| Primer nombre (')                    |                                       |
|                                      |                                       |
| Segundo nombre                       |                                       |
|                                      |                                       |
| Primer apellido (*)                  |                                       |
|                                      |                                       |
| Segundo Apelido (*)                  |                                       |
|                                      |                                       |
| Correo electrónico (*)               |                                       |
|                                      |                                       |
| Celular (Sin indicativo) (*)         |                                       |
|                                      |                                       |
| Parentesco con el estudiante (*)     |                                       |
|                                      |                                       |

El formulario de "Representante Tributario" es la persona quien se hace cargo de la deuda financiera ante del colegio y asume la responsabilidad económica por la prestación del servicio educativo y será a quien se le emita la facturación. Puede ser alguno de los padres o un tercero debidamente autorizado. Dar clic en aceptar al completar los formularios.

| 1 | Documentos generados para el proceso de firma electrónica:                                               |
|---|----------------------------------------------------------------------------------------------------|
|   | Contrato de Prestacion de Servicios                                                                      |
|   | Firmantes definidos para la firma de los documentos:                                                     |
|   | Acudiente 1 : CC, 19384440 - Antonio Jose Duarte  Acudiente 2 : CC 111111102023 - Claudia Salarte        |
|   | Acudente 2100, 11112222 - Gladdia Solarie  Representante Tributario : CC. 19384440 - Antonio Jose Duarte |
|   | Estimado usuario, para finalizar el proceso de actualización de datos de matrícula, y proceder a la firm |

Esta ventana confirmara las personas que firmaran electrónicamente el Contrato de Prestación de Servicios. Clic en Aceptar.

Firma Electrónica

Esta página permite ejecutar el envío de información para el proceso de firma electrónica. El diligenciamiento de la información de matrícula ha finalizado exitosamente. En los próximos minutos todos los firmantes registrados recibirán un correo electrónico, con el link de acceso para continuar con el proceso de firma electrónica.

Documentos generados para el proceso de firma electrónica: Contrato de Prestacion de Servicios

- Firmantes definidos para la firma de los doc

- Acudiente 1 : CC. 19384440 Antonio Jose Duarte
  Acudiente 2 : CC. 111112222 Claudia Šolarte
  Representante Tributario : CC. 19384440 Antonio Jose Duarte

Estimado usuario, para finalizar el proceso de actualización de datos de matrícula, y procec 'No Aceptar', si desea más información comuníquese con la Institución.

Continuar

De abre una ventana, informando que en minutos todos los firmantes recibirán un correo electrónico con un link de acceso para continuar el proceso. Clic en continuar.

|    | =  | M Gmail     |       | Q Busca | r en el correo electrónio                                                                                       | 00 | ギ                                                                       |
|----|----|-------------|-------|---------|----------------------------------------------------------------------------------------------------|----|-------------------------------------------------------------------------|
| З. | 0  | Redactar    |       | □ • c   | 1                                                                                                    |    |                                                                         |
|    |    | Recibidos   | 5,578 | Princi  | pal                                                                                                    | Ø  | Promociones (49 nuevas)                                                 |
|    | 0  | Pospuestos  |       |         |                                                                                                    |    |                                                                         |
|    | D  | Importantes |       |         | Signio                                                                                                    |    | 📝 Favor Firmar: Colegio Glenn Doman - 1000223818 - Quin                 |
|    | ⊳  | Enviados    |       |         | family                                                                                                    |    | /In Millioner and DRAN OFDITAL - To y (Taria col)                       |
|    | ۵  | Borradores  | 199   |         | with arise 1                                                                                                    |    | Colgo & conferencie - Cologo Sarra Colego Sarra                         |
|    | () | Spam        | 67    |         | Reports all parts do a                                                                                          |    | International Manhaelministry Programmin Raw in Internation             |
|    | ·D | Categorías  |       |         | frameworks in such                                                                                              |    | · Andrea formalia na sea baine a seconda da antidad estat               |
|    |    |             |       |         | the second second second second second second second second second second second second second second second se |    | A second concernence of the restory configuration of the second concern |

A su correo electrónico registrado debe llegar un correo de SIGNIO para firmar sus documentos. Abra el correo de Signio.

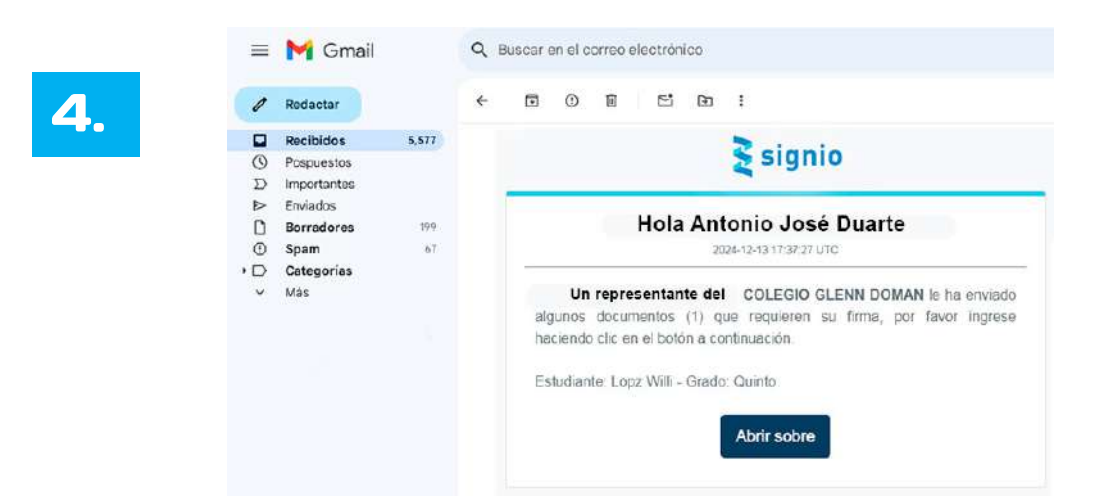

El correo debe tener su nombre completo, el cual contiene un "sobre" solicitando autorización de tratamiento de datos y registro básico de datos. Clic en abrir sobre.

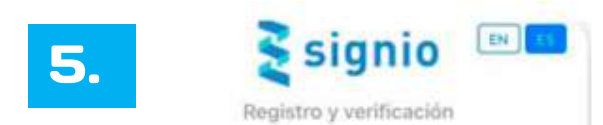

#### 1. Autorización Tratamiento de Datos Personales para proceso de firma y validación identidad

Para firmar documentos electrónica o digitalmente a través de Signio se debe realizar la verificación de identidad. Una vez finalizado el proceso de verificación de identidad quedará registrado y podrá firmar documentos electrónica o digitalmente de manera directa.

LEGOPS S.A.S. cuenta con una Política de Tratamiento de Datos Personales en los términos de la ley 1581 de 2012, el Decreto 1074 de 2015 (Capitulos 25 y 26) y demás normas que la regulen, adicionen, complementen y modifiquen, a la cual tiene acceso a través del siguiente link.

Haciendo click en el botón continuar, usted está autorizando a LEGOPS S.A.S. para recolectar, almacenar, organizar, usar, transmitir o transferir, y en general, tratar de manera directa o de un encargado de tratamiento de datos, la información personal que nos suministrará, de acuerdo con las finalidades definidas en la Política de Tratamiento de Datos Personales y, en especial, corroborar su identidad ya sea de forma directa o a través de herramientas de terceros (como Registraduría Civil, Centrales de Riesgo, entre otras).

🕞 Autorizo Tratamiento de Datos Personales

@ Copyright 2021 LEGOPS S.A.S.

Autorice el tratamiento de datos personales. Clic en continuar.

Continuar

## 2. Registro de datos básicos Por favor, diligencie todos los datos a continuación completándolos tal cual como se solicitan. Campos obligatorios. Nombres \* Nombres completos \* Apellidos \* Apellidos completos \* Celular \* +57 · Número de celular Número de celular donde recibirá SMS con clave Email \* Email principal \* Correo electrónico donde recibió este sobre Fecha de nacimiento \* Dia Año Mes Regresar Continuar Copyright 2021 LEGOPS S.A.S.

Ingrese sus datos básicos. Clic en continuar.

| Selecciona tu idioma preferido: | EN | ES | 0 |
|---------------------------------|----|----|---|
|                                 |    |    |   |

6.

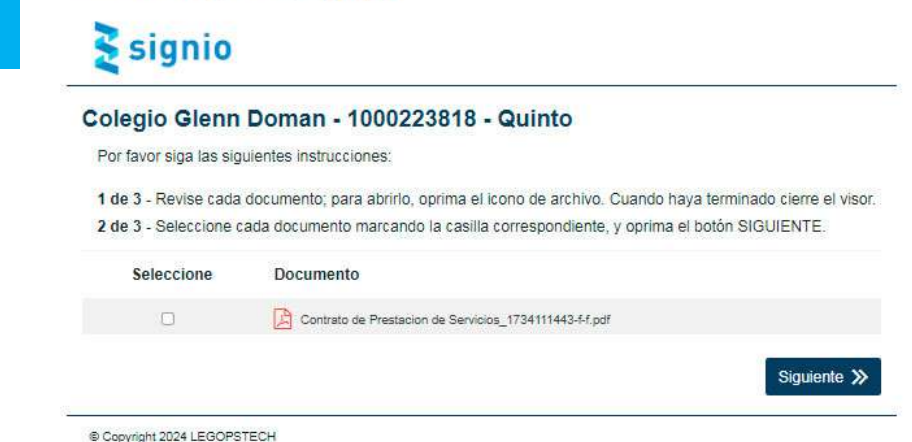

Siga las instrucciones que le da el programa, revise el Contrato de Prestación de servicios en PDF, da clic en el documento, verifíquelo que es el correcto y clic en siguiente.

| 7.      | Procedimiento de Firma                                                                                                   | ×                                              |      |
|---------|----------------------------------------------------------------------------------------------------|------------------------------------------------|------|
|         |                                                                                                    |                                                |      |
| Sek     | Elija el medio de contacto a traves del cual desea recibir el token.                                                     |                                                |      |
|         | wil******@gmaxxxcom                                                                                                    | ۲                                              |      |
|         | <b>\$</b> +573238****44                                                                                                  | 0                                              |      |
| c       | Desea actualizar información o adicionar medios de contacto, haga<br>Solicitar Token                                     | clic <u>AQUÍ</u>                               |      |
| T       | Desea actualizar información o adicionar medios de contacto, haga<br>Solicitar Token                                     | clic <u>AQUÍ</u>                               |      |
| c<br>Te | Desea actualizar información o adicionar medios de contacto, haga<br>Solicitar Token<br>èrminos y Condiciones para Firma | clic <u>AQUÍ</u><br>(mensajes de datos) que us | sted |

Al aceptar los términos y condiciones para la firma, se abre una ventana que le invita a elegir el medio a través del cual desea recibir un token o código de seguridad al correo o celular. Clic en solicitar token.

| wil*****@g             | maxxxcom            |                                                  |                           |  |
|------------------------|---------------------|--------------------------------------------------|---------------------------|--|
| <b>\$</b> +573238****  | 44                  |                                                  |                           |  |
| Distance in the sector |                     |                                                  | the house alia AOUI       |  |
| Desea actualizar in    | ormación o adicióna | ar medios de conta                               | cio, naga che AQUI        |  |
| Desea actualizar in    | ormación o adicióna | ar medios de conta                               | cio, naga che <u>AQUI</u> |  |
| Desea actualizar in    | ormacion o adiciona | ar medios de conta<br>Volver a solicitar         | cio, naga che <u>AQUI</u> |  |
| Desea actualizar in    | ormación o adicióna | Volver a solicitar                               | cto, naga che <u>AQUI</u> |  |
| Escriba el token de    | seguridad que recib | ar medios de conta<br>Volver a solicitar<br>XIÔ. |                           |  |
| Escriba el token de    | seguridad que recib | volver a solicitar                               |                           |  |

Revise su correo electrónico y copie el número enviado y cópielo en las casillas correspondientes. El token tiene una validez de 5 minutos. Clic en siguiente.

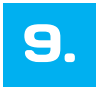

Selecciona tu idioma preferido: EN ES

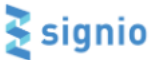

COLEGIO GLENN DOMAN - 1000223818 - QUINTO

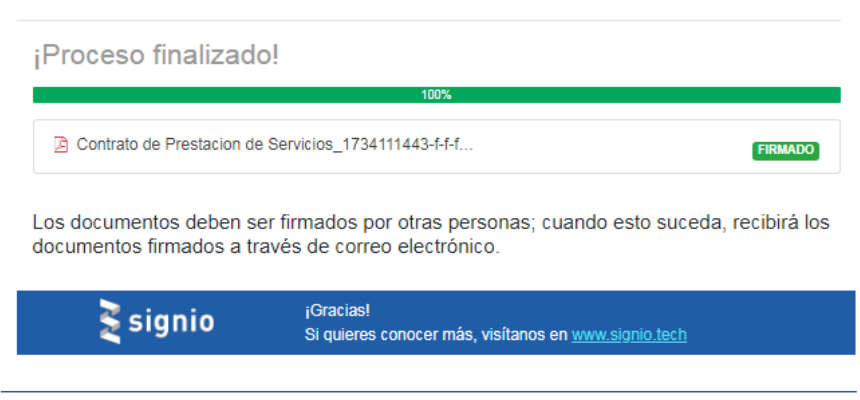

© Copyright 2024 LEGOPSTECH

Al enviar el Token recibirá una confirmación que el proceso ha finalizado. Es importante que las demás personas que fueron definidas en el proceso (acudientes y responsable tributario) realicen el mismo procedimiento aquí explicado. Cuando esto suceda recibirán el documento firmado a través del correo electrónico.

| Coloria Clara De                     |                                                    |  |
|--------------------------------------|----------------------------------------------------|--|
| Colegio Glenn Do                     | oman - 1000223818 - Quinto                         |  |
| Contactos                            | Contrato de Prestacion de Servicios_1734111443.pdf |  |
| (1) Nancy Esperanza Romero<br>Urbina | By Firmsdo                                         |  |
| (1) Antonio José Duarte              | 🛃 Firmado                                          |  |
| (1) Claudia Pérez                    | Firmsdo                                            |  |
| 4                                    |                                                    |  |

Copyright 2024 LEGOPSTECH

Cuando el sistema le abra esta ventana se considerara que el proceso está debidamente finalizado, pues se confirma que el documento cuenta con la firma electrónica de la directora del colegio y de las personas que definieron su firma anteriormente (acudientes y representante tributario).

Igualmente usted puede descargar el documento en su computadora el cual ya debe estar con sus firmas electrónicas.

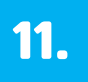

#### Vigésima Sexta: FIRMA (S) Y DATOS DE LA (S) PERSONA (S) RESPONSABLE (S) DEL PAGO:

Vigesima Sexta: FIRMA (S) Y DATOS DE LA (S) PERSONA (S) RESPONSABLE (S) DEL PAGO: Persona responsable de la obligación con el fin de cumplir con las disposiciones tributarias vigentes para la expedición de la factura electrónica, se hace necesario establecer el responsable del pago de los costos educativos de EL ESTUDIANTE por el año académico 2025. En constancia de lo anterior se suscribe el siguiente contrato de Prestación de Servicios Educativos, en Bogotá D.C. 13 de DICIEMBRE de 2024, con expresa aceptación de la totalidad de su contenido y conocimiento y, de por ser AV. Villas, Bancolombia, Mipagoamigo.com (Caja Social y Davivienda las entidades bancarias contratadas por EL COLEGIO para el recaudo de los cobros educativos, como ha quedado visto en texto que antecede.

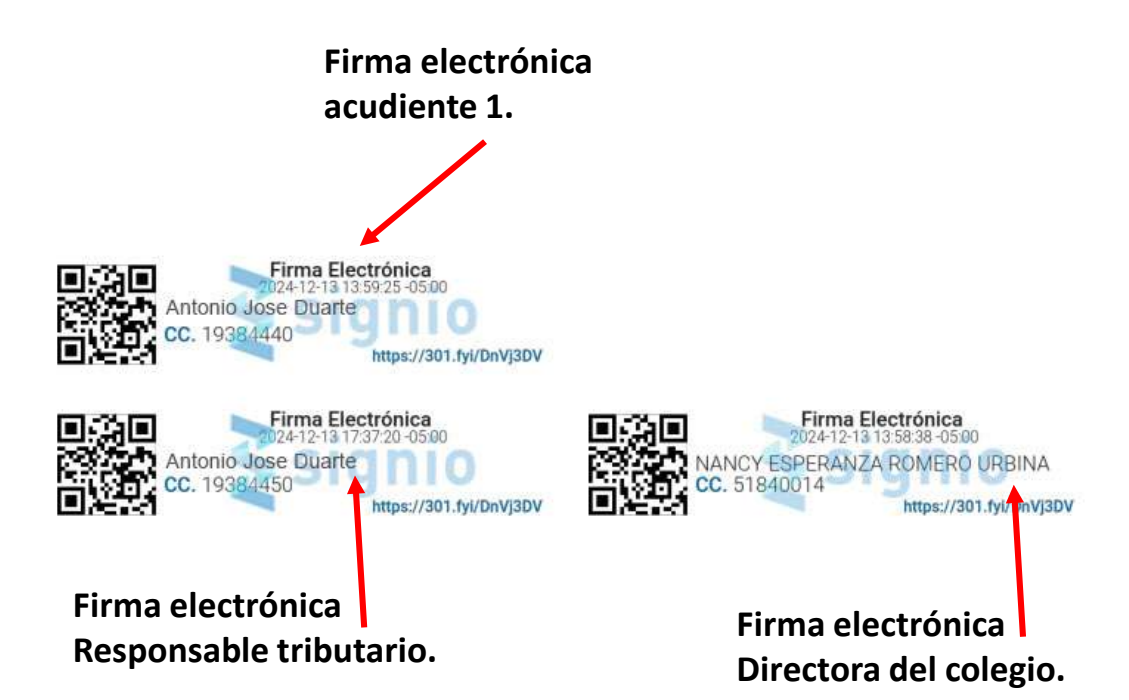

Culminado el proceso podrá ver el Contrato de Prestación de Servicios, en la última página, con varios códigos QR y el nombre de las personas definidas como firmantes. Puede guardar el Contrato de Prestación de Servicios con las firmas electrónicas en su computadora.

1. Rogamos encarecidamente revisar y verificar su correo electrónico, pues un error de digitación puede hacer que su proceso de matrícula sea fallido.

2. Solicitamos durante el proceso revisar la bandeja de entrada de su correo electrónico pues el programa de firma electrónica generalmente envía varios correos durante la fase del proceso.

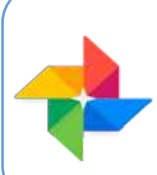

Si requiere asistencia durante el proceso de matrículas, puede contactar a nuestro equipo de colaboradores en los teléfonos 318 6126757, 304 6342914, 314 5589620 o en los correos electrónicos josealonsopu@hotmail.com y colegioglennacademico@gmail.com donde se les ofrecerá la orientación necesaria.